## **HIKVISION**<sup>™</sup>

## **TECHNICAL BULLETIN**

| Title:           | Internet Explorer compatibility | / issues      |             |       |   |
|------------------|---------------------------------|---------------|-------------|-------|---|
| Date:            | 12/5/13                         | Version:      | 1           | Pages | 2 |
| Product:         | Hikvision network products (D   | DVR's, NVR's, | IP cameras) |       |   |
| Action Required: | Information Only                |               |             |       |   |

When viewing the device using Internet Explorer (IE) 10 or 11 (32-bit), sometimes the content may not display properly. You may noticed the site appear to look or act differently. This may be caused by a browser incompatibility. Initially, IE 10 and 11 does not support plugins or ActiveX components.

Step 1: Add a site to the Compatibility View list

- 1. Open Internet Explorer (32-bit).
- 2. Press the Alt key on the keyboard to display the Menu bar.
- 3. Click Tools, click the Compatibility View settings.
- 4. In the Compatibility View Settings window, under Add this website, enter the address of the device to add to the list, and then click the Add button. (*NOTE: The current webpage address will automatically be filled in for you. Just clear it if you want to add a different address instead*).

| <u>File E</u> dit <u>V</u> iew F <u>a</u> vorites | [ools] Help                                                                                                    | Compatibility View Settings                                                        |
|---------------------------------------------------|----------------------------------------------------------------------------------------------------|------------------------------------------------------------------------------------|
|                                                   | Delete browsing history     Ctrl+Shift+Del       InPrivate Browsing     Ctrl+Shift+P       Turn on Tracking Protection     ActiveX Filtering       Fix connection problems     Reopen last browsing session       Add site to Apps     ActiveX Filtering | Change Compatibility View Settings Add this website:                               |
|                                                   | View downloads Ctrl+J<br>Pop-up Blocker ><br>SmartScreen Filter ><br>Manage media licenses<br>Manage add-ons<br>Compatibility View settings                                                                                                    | Websites you've added to Compatibility View:                                       |
| L                                                 | Subscribe to this feed<br>Feed discovery<br>Windows Update                                                                                                    |                                                                                    |
|                                                   | Performance dashboard Ctrl+Shift+U<br>F12 Developer Tools                                                                                                    | Display intranet sites in Compatibility View     Use Microsoft compatibility lists |
|                                                   | OneNote Linked Notes<br>Send to OneNote                                                                                                    | Learn more by reading the Internet Explorer privacy statement                      |
|                                                   | Internet options                                                                                                    | Close                                                                              |
|                                                   | Fig. 1                                                                                                    | Fig. 2                                                                             |

- 5. At the bottom of the window, make sure the box next to **Display intranet sites in Compatibility View** is checked.
- 6. Click the **Close** button.
- 7. For the changes to take effect, you may need to close and restart Internet Explorer.

Note: If you are still experiencing issues with Internet Explorer proceed to step 2.

- 1 -Hikvision USA, Inc. 908 Canada Court, Industry, CA 91748 Phone: 909-895-0400 Fax: 909-595-0788 Email: <u>techsupport@hikvisionusa.com</u> Website: <u>http://www.hikvision.com</u>

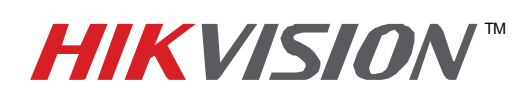

## **TECHNICAL BULLETIN**

| Title:           | Internet Explorer compatibility | y issues      |             |       |   |
|------------------|---------------------------------|---------------|-------------|-------|---|
| Date:            | 12/5/13                         | Version:      | 1           | Pages | 2 |
| Product:         | Hikvision network products (    | DVR's, NVR's, | IP cameras) |       |   |
| Action Required: | Information Only                |               |             |       |   |

## Step 2: Add a site to the Trusted sites list

- 1. Open Internet Explorer (32-bit).
- 2. Press the **Alt** key to display the Menu bar.
- 3. Click Tools.
- 4. In the Tools menu, select Internet Options.
- 5. In the Internet Options window, click the Security tab.
- 6. On the Security tab, click the **Trusted sites** icon.
- 7. Click the **Sites** button.

| dit <u>V</u> iew F <u>a</u> vorites <u>Tools</u> <u>H</u> elp |                |                                                               |
|---------------------------------------------------------------|----------------|---------------------------------------------------------------|
| Delete browsing history                                       | Ctrl+Shift+Del |                                                               |
| InPrivate Browsing                                            | Ctrl+Shift+P   |                                                               |
| ActiveX Filtering                                             | 100            |                                                               |
| Fix connection problem                                        |                |                                                               |
| Reopen last browsing se                                       | ection         |                                                               |
| Add site to Apps                                              | 331011         |                                                               |
| View downloads                                                | Ctrl+J         | Internet Options ?                                            |
| Pop-up Blocker                                                | •              |                                                               |
| SmartScreen Filter                                            | *              | General Security Privacy Content Connections Programs Advance |
| Manage media licenses                                         |                |                                                               |
| Manage add-ons                                                |                |                                                               |
| Compatibility View setti                                      | ings           | Select a zone to view or change security settings.            |
| Subscribe to this feed                                        |                |                                                               |
| Feed discovery                                                |                |                                                               |
| Windows Update                                                |                | Internet Local intranet Trusted sites Restricted              |
| Performance dashboard                                         | d Ctrl+Shift+U | sites                                                         |
| F12 Developer Tools                                           |                | Trusted sites                                                 |
| OneNote Linked Notes                                          |                | This zone contains websites that you                          |
| Send to OpeNote                                               |                | trust not to damage your computer or                          |
| Send to Onevole                                               |                | your files.                                                   |
| Internet options                                              |                | rou nave websites in this zone.                               |
| Fig. 3                                                        |                | Fig. 4                                                        |

- 8. In the Trusted sites window, uncheck the **Require server verification (https:) for all sites in this zone** option if you are not connecting via HTTPS.
- 9. In the **Add this website to the zone** box, type the address of the device you are trying to access and click the **Add** button. (*NOTE: The current webpage address will automatically be filled in for you. Just clear it if you want to add a different address instead*).
- 10. Click the Close button.
- 11. In the Internet Options windows, click OK.
- 12. For the changes to take effect, you may need to restart Internet Explorer.

| Trusted sites ×                                                                                                  |                                  |
|----------------------------------------------------------------------------------------------------|----------------------------------|
| You can add and remove websites from this zone. All websites in this zone will use the zone's security settings. |                                  |
| dd this website to the zone:                                                                                     |                                  |
| /ttp://173.200.91.70 Add                                                                                         | Custom level Default level       |
| Remove                                                                                                    | Reset all zones to default level |
| Require server verification (https:) for all sites in this zone                                                  |                                  |
| Close                                                                                                    | OK Cancel Apply                  |
| Fig. 5                                                                                                    | Fig. 6                           |

- 2 -Hikvision USA, Inc.

908 Canada Court, Industry, CA 91748

Phone: 909-895-0400 Fax: 909-595-0788

Email: techsupport@hikvisionusa.com Website: http://www.hikvision.com